■バージョン確認ツール起動

| SUPER ESCON<br>Plus バージョン確認<br>ツール               | 1.7.7.                        | ~~~~ b z                        |                                           | ださい、                                            |                                         |                                 |             |                                        |                                     |                            |
|--------------------------------------------------|-------------------------------|---------------------------------|-------------------------------------------|-------------------------------------------------|-----------------------------------------|---------------------------------|-------------|----------------------------------------|-------------------------------------|----------------------------|
|                                                  |                               | - / 1. 2                        |                                           |                                                 | $\mathbf{i}$                            |                                 |             |                                        |                                     |                            |
| ト記の∣MK」                                          | 欄のア                           | 'ルファ                            | ベットが史                                     | 新対象で                                            | す。                                      |                                 | 2           | 今回の場合                                  | はIG」II                              | 」   M」 カ                   |
| 更新対象の ex                                         | eファ,                          | イルを実                            | 同行してくた                                    | ざさい。                                            |                                         |                                 |             | 更新                                     | 「の対象です                              |                            |
| ESCON Plus バージョン確認                               | 8.V-1L                        |                                 |                                           |                                                 |                                         |                                 |             | <u> </u>                               | <i>u</i> <del>_</del> 0             |                            |
| ファイル(F) 設定(S) ヘ                                  | ILTIHY                        |                                 |                                           |                                                 | 1                                       |                                 |             |                                        | V                                   |                            |
| 本プログラム実行中は他の弊社<br>ログラムを起動させたまま又はう                | はつログラムはき<br>アーターベース/          | 全て終了させて<br>へのアクセスを行             | 下さい。また、データー/<br>けとエラーが発生する地               | ベースへのアクセスも<br>合があります。                           | 行わないで下さ                                 | い。プ                             |             |                                        | 本フログラム及び、<br>て必要なアップデ・<br>(MK)は下記の通 | DBに対し<br>-トマーク<br>Jです。     |
| インストール済プログ                                       | 17L                           | 最新Ver                           | 現行Ver                                     |                                                 | 状態                                      |                                 |             |                                        | GIM                                 |                            |
| SUPER ESCON Plus 2019                            | <u> </u>                      | 5.1.0.2                         | 5.1.0.2 最新版                               | です。                                             |                                         |                                 |             | C C                                    | <del>※マ・ク(MK)は胃</del><br>ません。再起動後   | <del>時更新され</del><br>に有効です。 |
| ※下記表示は現在ローカル持                                    | <sub>養続中</sub> のDBの           | 内容                              |                                           |                                                 | \                                       |                                 |             |                                        |                                     |                            |
| 基準                                               | 最新年度                          | 使用年度                            | 状                                         | 態                                               |                                         | 基準                              | 最新          | 年度使用年度                                 | 状態                                  | ŧ                          |
| 国土交通省                                            | 2019                          | 2019                            | 赤本版データーが公                                 | 聞されています。                                        | 国土交通                                    | 皆(被災3県)                         | 20          | 19                                     |                                     |                            |
| 農林水産省                                            | 2019                          | 2019                            | 修正版ナーターかと                                 | 聞きれています。                                        |                                         | 破災3県)<br>(月)                    | 20          | 19                                     |                                     |                            |
| 下水道(小口径推進)                                       | 2019                          | 2019                            | 取利加欠に多。                                   |                                                 |                                         | 3条)<br>2条)                      | 20          | 19                                     |                                     |                            |
| - · · · · · · · · · · · · · · · · · · ·          | 20 9                          |                                 |                                           |                                                 | 国土交通                                    | a(100,00,00,77)<br>b(能本地震)      | 20          | 19                                     |                                     |                            |
| 森林                                               | 2019                          | _                               |                                           |                                                 | 作業日数(                                   | 能本地震)                           | 20          | 19                                     |                                     |                            |
| 上水道                                              | 2015                          |                                 |                                           |                                                 | 森林(熊本                                   | 地震)                             | 20          | 19                                     |                                     |                            |
| 作業日数                                             | 2019                          | 2019                            | 修正版データーが公                                 | 聞されています。                                        | 農林水産                                    | 皆(熊本地震)                         | 20          | 19                                     |                                     |                            |
| 橋梁架設                                             | 2019                          | 2019                            | 最新版です。                                    |                                                 |                                         |                                 |             |                                        |                                     |                            |
| 橋梁撤去                                             | 2019                          |                                 |                                           |                                                 |                                         |                                 |             |                                        |                                     |                            |
| <b>下記よりマーク(MK)を元に</b><br>未適用マークのABC<br><b>基準</b> | 必要なアップ<br>順( <del>赤本</del>    | テ〜トをダウン <br>/<br>→プログラ』<br>ファイル | ロード下さい。(ライセ<br><del>は、修正デー</del> タ、<br>ノ名 | <mark>ンスの無い方は実</mark><br>年度改訂→修<br><b>アップデー</b> | <b>行出来ません</b><br>逐正データ)<br>▶ <b>手引書</b> | 。<br>)に更新して<br><mark>公開日</mark> | Fatur<br>MK | )                                      | <u>综合システム(www</u><br>備考             | <u>sogonet.co.jp)</u>      |
| 国土交通                                             | ESP2019                       | )AkaUpdate.                     | .exe(59,927KB)                            | ESP2019AkaU<br>B)                               | p.pdf(439K                              | 2019.11.29                      | G           | 019年度赤本                                |                                     | ^                          |
| 国土交通                                             | ESP-Up2                       | ESP-Up2019-KokA.exe(49,935KB)   |                                           |                                                 |                                         | 2020.01.16                      | н           | 修正データ・プログ・<br>2019年度赤本適月               | ラム<br>用必須)                          |                            |
| 農林                                               | ESP-Up2019-Nor02.exe(5,567KB) |                                 |                                           |                                                 |                                         | 2020.01.16                      | I           | 修正データ<br>1019年10日版施工                   | P対応                                 |                            |
| 上水道                                              | ESP-Up2                       | ESP-Up2019-JyoM1.exe(5.394KB)   |                                           |                                                 |                                         | 2019.11.18                      | J           | 修正データ(年度改                              | 訂版適用必須)                             |                            |
| 下水道(小口径)                                         | ESP-Up2019-Syo01.exe(5,396KB) |                                 |                                           |                                                 |                                         | 2020.01.16                      | к           | 修正データ(年度改                              | 訂版適用必須)                             | ~                          |
|                                                  |                               |                                 | and the second of                         |                                                 |                                         |                                 | -           | ······································ | an a conversion of the Part of the  |                            |
| 旧版については当社ホー                                      | La Joi                        | <del>、ダウンロード</del>              | が可能となっていま                                 | <b>.</b>                                        |                                         |                                 |             |                                        |                                     | ,                          |
| 東日本大震災(岩手                                        | 県、宮城県                         | 晨、福島県)                          | 、熊本地震、及                                   | び広島豪雨で                                          | 適用する                                    | 製品を公開し                          | ていま         | ्ष.                                    |                                     | $\sim$                     |
|                                                  |                               |                                 |                                           |                                                 |                                         |                                 |             |                                        |                                     | 終了                         |